# Autonomous アクセス ポイント上の WEP の設 定例

### 内容

| <u>はじめに</u>        |
|--------------------|
| <u>前提条件</u>        |
| <u>要件</u>          |
| <u>使用するコンポーネント</u> |
| <u>背景説明</u>        |
| <u>認証方式</u>        |
| <u>設定</u>          |
| <u>GUI での設定</u>    |
| <u>CLI での設定</u>    |
| <u>確認</u>          |
| <u>トラブルシュート</u>    |

### はじめに

このドキュメントでは、Cisco Autonomous アクセス ポイント(AP)での Wired Equivalent Privacy(WEP)の使用法と設定方法を説明します。

### 前提条件

#### 要件

このドキュメントでは、WLAN デバイスへ管理接続できること、また暗号化のない環境でデバイ スが正常に機能することが前提となっています。標準的な 40 ビットの WEP を設定するには、2 つ以上の相互に通信する無線装置が必要です。

### 使用するコンポーネント

このドキュメントの情報は、Cisco IOS<sup>® リリース 15.2</sup>JB を実行する 1140 AP に基づいています。

このドキュメントの情報は、特定のラボ環境にあるデバイスに基づいて作成されました。このド キュメントで使用するすべてのデバイスは、クリアな(デフォルト)設定で作業を開始していま す。対象のネットワークが実稼働中である場合には、どのようなコマンドについても、その潜在 的な影響について確実に理解しておく必要があります。

### 背景説明

WEP は 802.11 標準(Wi-Fi)に組み込まれている暗号化アルゴリズムです。WEP は<u>機密保持</u>

### <u>のために ストリーム 暗号 RC4</u> を使用し、整合性 <u>を</u>保 <u>つために</u> <u>巡回冗長検査</u> <u>32( CRC-32)</u> <u>チェックサム</u> <u>を</u>使用 <u>します。</u>

標準の 64 ビット WEP は <u>40 ビット キー(WEP-40)</u>を<u>使用</u>します。これは、24 ビット 初期化 ベクトル(IV) と連結 して RC4 キー を 形成 します。 64 ビット WEP キーは通常、10 個の <u>16 進数(base 16)</u>文字(0~9、A~F) からな る文字列 として 入力 されます。 各文字は4ビットを表し、4ビットを10桁ずつ40ビットになります。24ビットのIVを追加すると、完全な64ビットのWEPキーが生成されます。

128 ビット WEP キーは通常、26 個の 16 進数文字からなる文字列として入力されます。4ビット の26桁はそれぞれ104ビットになります。24ビットのIVを追加すると、完全な128ビットの WEPキーが生成されます。ほとんどのデバイスでは、ユーザがこのキーを 13 個の ASCII 文字と して入力できます。

#### 認証方式

WEPでは、オープンシステム認証と共有キー認証の2つの認証方法を使用できます。

オープン システム認証では、WLAN クライアントは認証のためにクレデンシャルを AP に提供す る必要がありません。クライアントは AP を認証し、関連付けを試行できます。実際には認証は 行われません。続いて WEP キーを使用してデータ フレームを暗号化できます。この時点で、ク ライアントには正しいキーが必要です。

共有キー認証では、4 段階のチャレンジ/レスポンス ハンドシェイクでの認証に WEP キーが使用 されます。

- 1. クライアントは AP に認証要求を送ります。
- 2. AP が<u>クリア テキスト の チャレンジ で 応答 します。</u>
- 3. クライアントが、設定されている WEP キーを使用してチャレンジ テキストを暗号化し、 別の認証要求で応答します。
- 4. AP が応答を復号化します。応答がチャレンジ テキストに一致する場合、AP が肯定応答を 送信します。

認証および関連付けの後で、RC4 でデータ フレームを暗号化するために事前共有 WEP キーも使 用されます。

ー見すると、オープン システム認証では実際の認証が行われないために、共有キー認証のほうが セキュアであるように見えます。ただし、実際はその逆です。共有キー認証でチャレンジ フレー ムをキャプチャすると、ハンドシェイクに使用されるキーストリームを得ることができます。こ のため、WEP 認証には共有キー認証ではなく、オープン システム認証を使用することを推奨し ます。

WEP の問題を解決するため、Temporal Key Integrity Protocol(TKIP)が作成されました。WEP と同様に、TKIP は RC4 暗号化を使用します。ただし TKIP では、既知の WEP の脆弱性に対処 するために、パケット単位キー ハッシュ、メッセージ整合性チェック(MIC)、ブロードキャス ト キー ローテーションなどの手法が追加され、WEP が拡張されています。TKIP は、暗号化に 128 ビット キーによる RC4 ストリーム暗号を使用し、認証に 64 ビット キーを使用します。

# 設定

ここでは、WEPのGUI設定とCLI設定について説明します。

GUI での設定

GUI で WEP を設定するには、次の手順を実行します。

- 1. GUI を使用して AP に接続します。
- 2. ウィンドウの左側にある [Security] メニューから、スタティック WEP キーを設定する無線 インターフェイスの [Encryption Manager ] を選択します。
- 3. [Encryption Modes] の下の [WEP Encryption] をクリックし、クライアントのドロップダウンメニューから [Mandatory] を選択します。

ステーションが使用する暗号化モードは次のとおりです。

- [Default (No Encryption)]: クライアントがデータ暗号化なしで AP と通信する必要が あります。この設定は推奨されません。
- [Optional]: クライアントに対しデータ暗号化ありまたはなしで AP と通信することを 許可します。通常、このオプションは、シスコ以外のクライアントなど WEP 接続を 行えないクライアント デバイスが 128 ビットの WEP 環境に含まれている場合に使用 します。
- [Mandatory (Full Encryption)]: クライアントが AP との通信でデータ暗号化を使用す る必要があります。データ暗号化を使用しないクライアントは通信できません。この 暗号化オプションは、WLAN のセキュリティを最大にする場合に推奨されます。
- 4. [Encryption Keys] の下で [Transmit Key] オプション ボタンをオンにし、10 桁の 16 進数キ ーを入力します。[Key Size] が [40 bit] に設定されていることを確認します。

40 ビット WEP キーには 10 桁の 16 進数値、また 128 ビットの WEP キーには 26 桁の 16 進数値を入力します。キーには次の文字を任意に組み合わせることができます。

- 0 ~ 9
- a ∽ f
- A ~ F

|      | RADIO8-002.11N2             | HORE I                               | RADIO1-802.11N <sup>50HZ</sup> |                                       |                         |
|------|-----------------------------|--------------------------------------|--------------------------------|---------------------------------------|-------------------------|
| -    | ostname ap                  |                                      |                                |                                       | ap uptime is 3 hours, 4 |
| iger | Security: Encryption Manage | r - Radio0-802.11N <sup>2.4GHz</sup> |                                |                                       |                         |
|      | Encryption Nodes            |                                      |                                |                                       |                         |
| an   | C None                      |                                      |                                |                                       |                         |
| tion |                             |                                      |                                |                                       |                         |
| v    | * WEP Encryption            | Mandalary *                          | Cisco Compliant TXIP Easterney | Evable Manages Integer: Charle B&Co   |                         |
|      |                             |                                      | Calco Comprises Trop Personal  | Enable Rectargle Revents (Second PER) |                         |
|      | Cipher                      | WEP 128 bit                          | •                              |                                       |                         |
|      |                             |                                      |                                |                                       |                         |
|      | Encryption Keys             |                                      |                                |                                       |                         |
|      |                             |                                      | Transmit Key                   | Encryption Key (Hexadecima)           | Key Size                |
|      |                             | Encryption Key 1:                    | •                              | *******                               | 40 bk 💌                 |
|      |                             | Encryption Key 2:                    | 0                              |                                       | 128 bit -               |
|      |                             | Encryption Key 3:                    | 0                              |                                       | 128 bit =               |
|      |                             | Encryption Key 4:                    | 0                              |                                       | 128 bit -               |

5. [Apply-All] をクリックして、両方の無線に設定を適用します。

| Global Properties                |                                                          |
|----------------------------------|----------------------------------------------------------|
| Broadcast Key Rotation Interval: | Disable Rotation                                         |
|                                  | Enable Rotation with Internal DISABLED (10-10000000 sec) |
|                                  | _                                                        |
| WPA Group Key Update:            | Enable Group Key Update On Membership Termination        |
|                                  | Enable Group Key Update On Member's Capability Change    |
|                                  |                                                          |
|                                  | Ander Frei Kall                                          |

6. [Open Authentication] を使用してサービス セット識別子(SSID)を作成し、[Apply] をクリ ックして、両方の無線でその ID を有効にします。

| <ul> <li>In the second second sec</li></ul> |                                            |                             | 슈 ㅋ C Of • roteo                                                   | P 🖡 👬                                  |
|----------------------------------------------------------------------------------------------------|--------------------------------------------|-----------------------------|--------------------------------------------------------------------|----------------------------------------|
| cisco                                                                                                    | HOME NETWORK ASSOCIATION WIRELESS SECURITY | 259.vices 20PTWARE EVENTLOG |                                                                    | Sage Configuration   Bing   Logout   B |
| Security                                                                                                    | Hostname ap                                |                             |                                                                    | ay uptime is 3 hours, 45 minutes       |
| Admin Access                                                                                                    | Security: Global SSID Manager              |                             |                                                                    |                                        |
| SSID Manager                                                                                                    | SSID Properties                            |                             |                                                                    |                                        |
| Server Manager                                                                                                    | Current SSID List                          |                             |                                                                    |                                        |
| AP Authentication                                                                                                    | < NEW> *                                   | SSD:                        | wep-coolig                                                         |                                        |
| Intrusion Detection                                                                                                    | wep-cashg                                  | VLAN                        | < NONE >    Define VLANs                                           |                                        |
| Advance Security                                                                                                    |                                            |                             | Backup 1:<br>Backup 2                                              |                                        |
|                                                                                                    | *                                          |                             | Beckap 3                                                           |                                        |
|                                                                                                    |                                            | Band-Select:                | Band Select                                                        |                                        |
|                                                                                                    |                                            | interface:                  | Radio0-302.11N <sup>2.40Hz</sup><br>Radio1-302.11N <sup>8CHz</sup> |                                        |
|                                                                                                    |                                            | Network ID:                 | (0-4096)                                                           |                                        |
|                                                                                                    | Dakta                                      |                             |                                                                    |                                        |
|                                                                                                    | Client Authentication Settings             |                             |                                                                    |                                        |
|                                                                                                    | Nethods Accepted:                          |                             |                                                                    |                                        |
|                                                                                                    | Open Authentication:                       | < NO ADDITION> -            |                                                                    |                                        |
|                                                                                                    | Shared Authentication:                     | < NO ADDITION> *            | -                                                                  |                                        |
|                                                                                                    |                                            |                             |                                                                    |                                        |

| Guest Modelinfrastructure SSID Settings |                                                                          |
|-----------------------------------------|--------------------------------------------------------------------------|
| Radio0-402.11N <sup>2.4GHz</sup> :      |                                                                          |
| Set Beacon Mode:                        | Single BSSD Set Single Geest Mode SSD wep-config •                       |
|                                         | © Mage BSSD                                                              |
| Set Infrastructure SSID:                | < NONE > • E Force infrastructure Devices to associate only to this SSID |
| Radio1-802.11N <sup>5GRz</sup> :        |                                                                          |
| Set Beacce Mode:                        | Single BSSID Set Single Guest Mode SSID. wep-could *                     |
|                                         | C Multiple BSSD                                                          |
| Set Infrastructure SSID:                | < NONE > • E Force infrastructure Devices to associate only to this SSID |
|                                         |                                                                          |
|                                         | Apply G                                                                  |

- 7. ネットワークに移動し、[2.4 GHz] と [5 GHz] の両方の無線をオンにして、これらを実行し ます。
- CLI での設定

CLI で WEP を設定するには、この項の情報を参照してください。

<#root>

```
ap#
show run
Building configuration...
Current configuration : 1794 bytes
!
!
version 15.2
no service pad
service timestamps debug datetime msec
service timestamps log datetime msec
service password-encryption
1
hostname ap
!
1
logging rate-limit console 9
enable secret 5 $1$kxBl$OhRR4QtTUVDUA9GakGDFs1
1
no aaa new-model
ip cef
!
!
1
dot11 syslog
!
  dot11 ssid wep-config
  authentication open
  guest-mode
1
!
crypto pki token default removal timeout 0
1
!
username Cisco password 7 0802455D0A16
I
I
bridge irb
I
1
1
interface Dot11Radio0
no ip address
 !
 encryption key 1 size 40bit 7 447B6D514EB7 transmit-key
 encryption mode wep mandatory
 I
 ssid wep-config
 1
 antenna gain O
 station-role root
 bridge-group 1
 bridge-group 1 subscriber-loop-control
 bridge-group 1 spanning-disabled
```

```
bridge-group 1 block-unknown-source
 no bridge-group 1 source-learning
no bridge-group 1 unicast-flooding
I
interface Dot11Radio1
no ip address
 1
 encryption key 1 size 40bit 7 447B6D514EB7 transmit-key
 encryption mode wep mandatory
 1
 ssid wep-config
 1
 antenna gain 0
 dfs band 3 block
 channel dfs
 station-role root
 bridge-group 1
 bridge-group 1 subscriber-loop-control
 bridge-group 1 spanning-disabled
 bridge-group 1 block-unknown-source
no bridge-group 1 source-learning
no bridge-group 1 unicast-flooding
L
interface GigabitEthernet0
no ip address
 duplex auto
 speed auto
 no keepalive
 bridge-group 1
 bridge-group 1 spanning-disabled
 no bridge-group 1 source-learning
I
interface BVI1
 ip address dhcp
ļ
ip forward-protocol nd
ip http server
no ip http secure-server
ip http help-path http://www.cisco.com/warp/public/779/smbiz/prodconfig/help/eag
ip route 0.0.0.0 0.0.0.0 10.106.127.4
!
bridge 1 route ip
Т
Т
1
line con 0
line vty 0 4
login local
transport input all
1
end
```

## 確認

設定が正しく機能していることを確認するには、次のコマンドを入力します。

<#root>

ap#

show dot11 associations

802.11 Client Stations on Dot11Radio0:SSID [wep-config] :MAC Address IP address Device Name Parent State1cb0.94a2.f64c 10.106.127.251 unknown - self Assoc

# トラブルシュート

この項では、設定のトラブルシューティングについて説明します。

注:debug コマンドを使用する前に、『debug コマンドの重要な情報』を参照してください。

次の debug コマンドは、設定のトラブルシューティングに役立ちます。

- debug dot11 events:すべての dot1x イベントのデバッグを有効にします。
- debug dot11 packets:すべての dot1x パケットのデバッグを有効にします。

クライアントが WLAN に適切に関連付けられた時点を示すログの例を次に示します。

\*Mar 1 02:24:46.246: %DOT11-6-ASSOC: Interface Dot11Radio0, Station 1cb0.94a2.f64c Associated KEY\_MGMT[NONE]

#### クライアントが正しくないキーを入力すると、次のエラーが表示されます。

\*Mar 1 02:26:00.741: %DOT11-4-ENCRYPT\_MISMATCH: Possible encryption key
mismatch between interface Dot11Radio0 and station 1cb0.94a2.f64c
\*Mar 1 02:26:21.312: %DOT11-6-DISASSOC: Interface Dot11Radio0, Deauthenticating
Station 1cb0.94a2.f64c Reason: Sending station has left the BSS
\*Mar 1 02:26:21.312: \*\*\* Deleting client 1cb0.94a2.f64c

翻訳について

シスコは世界中のユーザにそれぞれの言語でサポート コンテンツを提供するために、機械と人に よる翻訳を組み合わせて、本ドキュメントを翻訳しています。ただし、最高度の機械翻訳であっ ても、専門家による翻訳のような正確性は確保されません。シスコは、これら翻訳の正確性につ いて法的責任を負いません。原典である英語版(リンクからアクセス可能)もあわせて参照する ことを推奨します。